# DNSサーバの設定方法

2021/02/17

•2021年2月16日より, DNSサーバが以下に変更になりました

なお、現在は、旧サーバを停止していないため、これまでの設定で不具合はありません。ただし、これが停止した場合には、インターネット接続に不具合が生じる場合があるので、早めに変更されることを推奨いたします

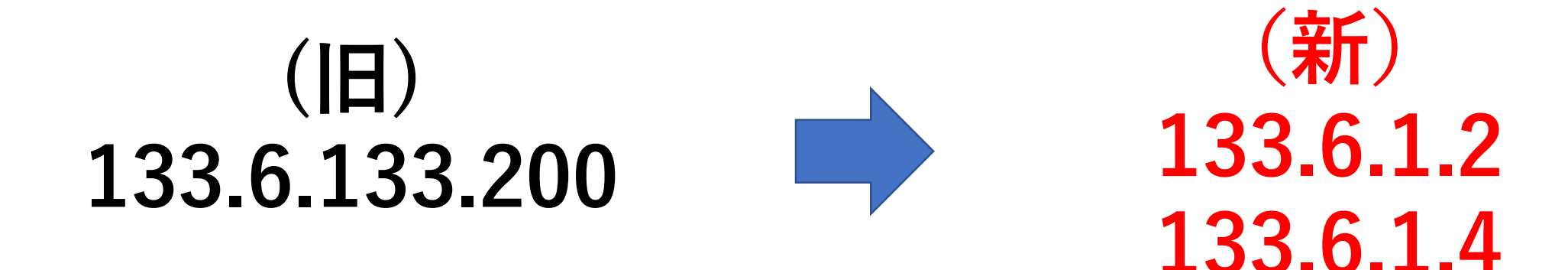

## 主な設定変更機器は以下になります

PC (WindowsおよびMac)
 ⇒ 次ページ以降をご覧ください

 ・ 無線LANアクセスポイント
 ⇒ DNS設定に旧アドレス(133.6.133.200)を利用されているか否かを確認いただき、もし利用されている場合には、新しいアドレスへ変更ください

# Windowsの場合

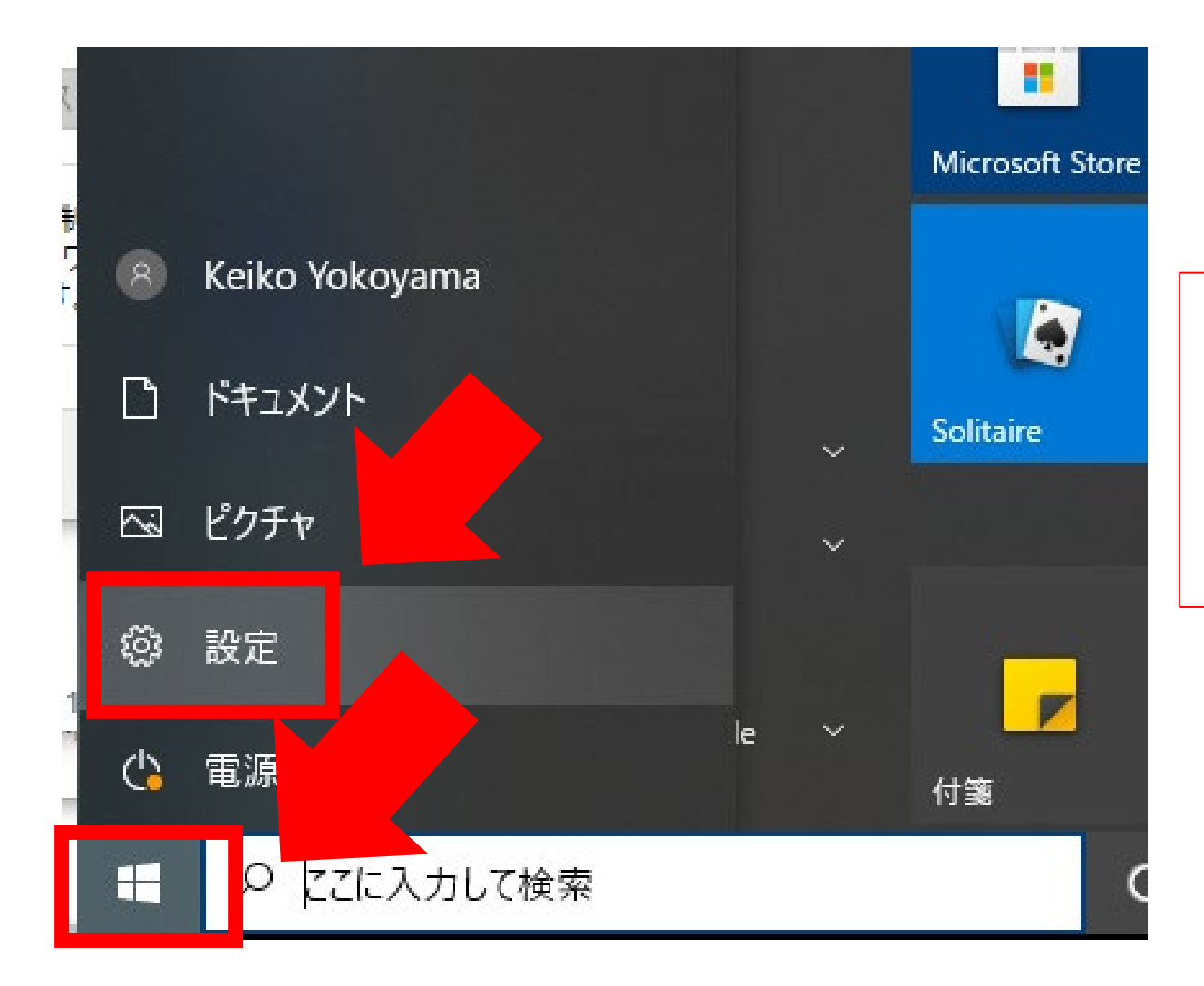

#### 「Windowsマーク」 を選択して 「設定」をクリック

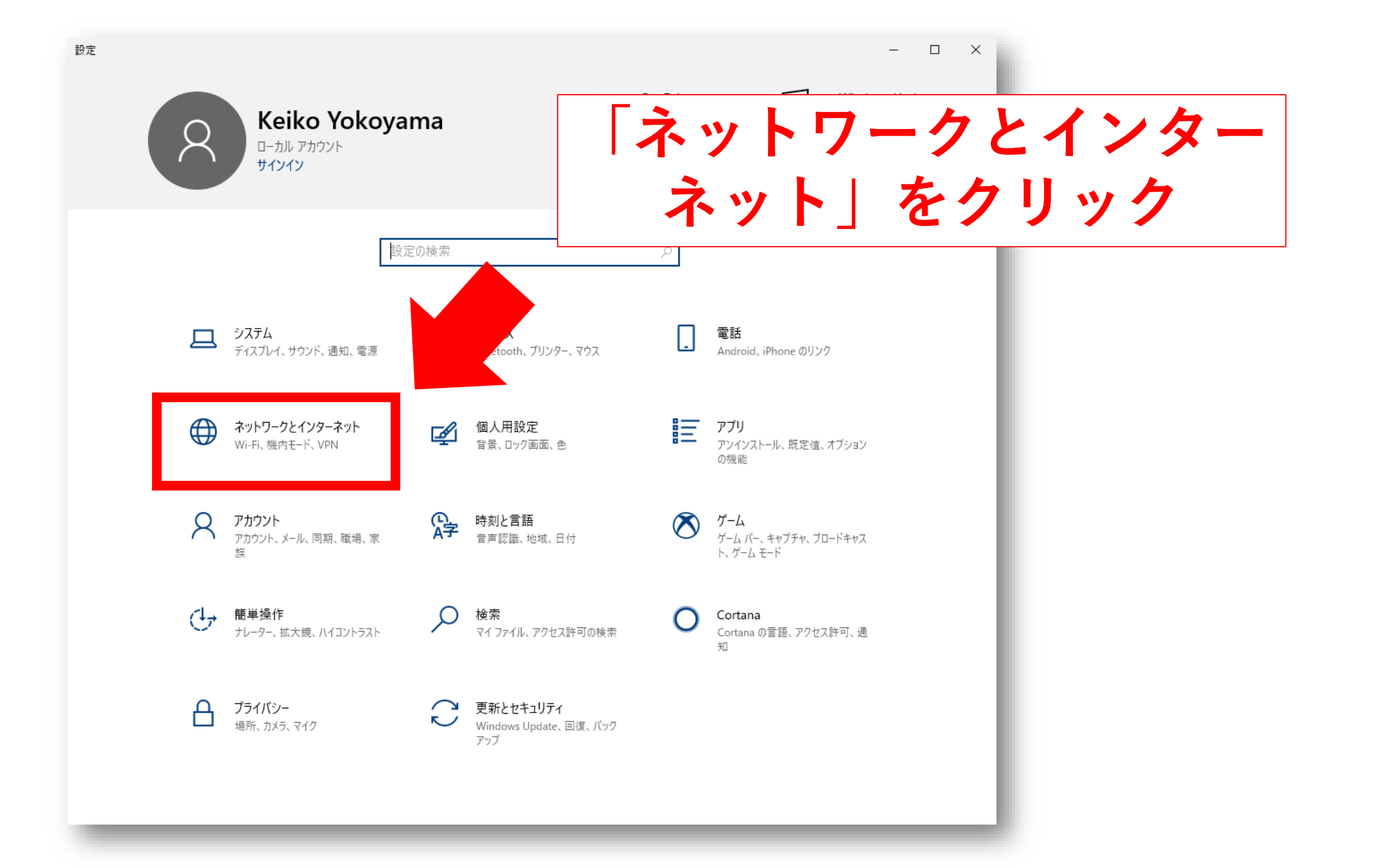

| ← 設定                 |                                                                       | - 🗆 ×        |
|----------------------|-----------------------------------------------------------------------|--------------|
| 命 ホーム                | 状態                                                                    |              |
| 設定の検索の               | ネットワークの状態                                                             |              |
| ネットワークとインターネット       | ⊐—ਯ—⊕                                                                 |              |
| 母 状態                 | ローカル エリア接続<br>プライベート ネットワーク                                           |              |
| ঢ়৴৾৾ঀ৾৾৾৾৾৾৾৾৾৾৾৾৾৾ | インターネットに接続されています                                                      |              |
| <b>╦ ダイヤ</b> ルアップ    | 制限付きのデータ通信プランをお使いの場合は、このネットワークを従量制課<br>金接続に設定するか、またはその他のプロパティを変更できます。 | 「アダプターのオプション |
| % VPN                | 接続プロパティの変更                                                            | ナホーナフレナムリック  |
| ● データ使用状況            | 利用できるネットワークの表示                                                        | を変更する」をクリック  |
|                      | ネットワーク設定の変更                                                           |              |
|                      | アダプターのオプションを変更する<br>ネットワークアダプターを表示して接続設定を変更します。                       |              |
|                      | → 共有オプション 接続先のネットワークについて、共有するものを指定します。                                |              |
|                      | ネットワークのトラブルシューティング ツール<br>ネットワークの問題を診断し、解決します。                        |              |
|                      | ネットワークのプロパティを表示                                                       |              |
|                      | Windows ファイアウォール                                                      |              |
|                      | ネットワークと共有センター                                                         |              |
|                      | ネットワークのリセット                                                           |              |
|                      |                                                                       |              |

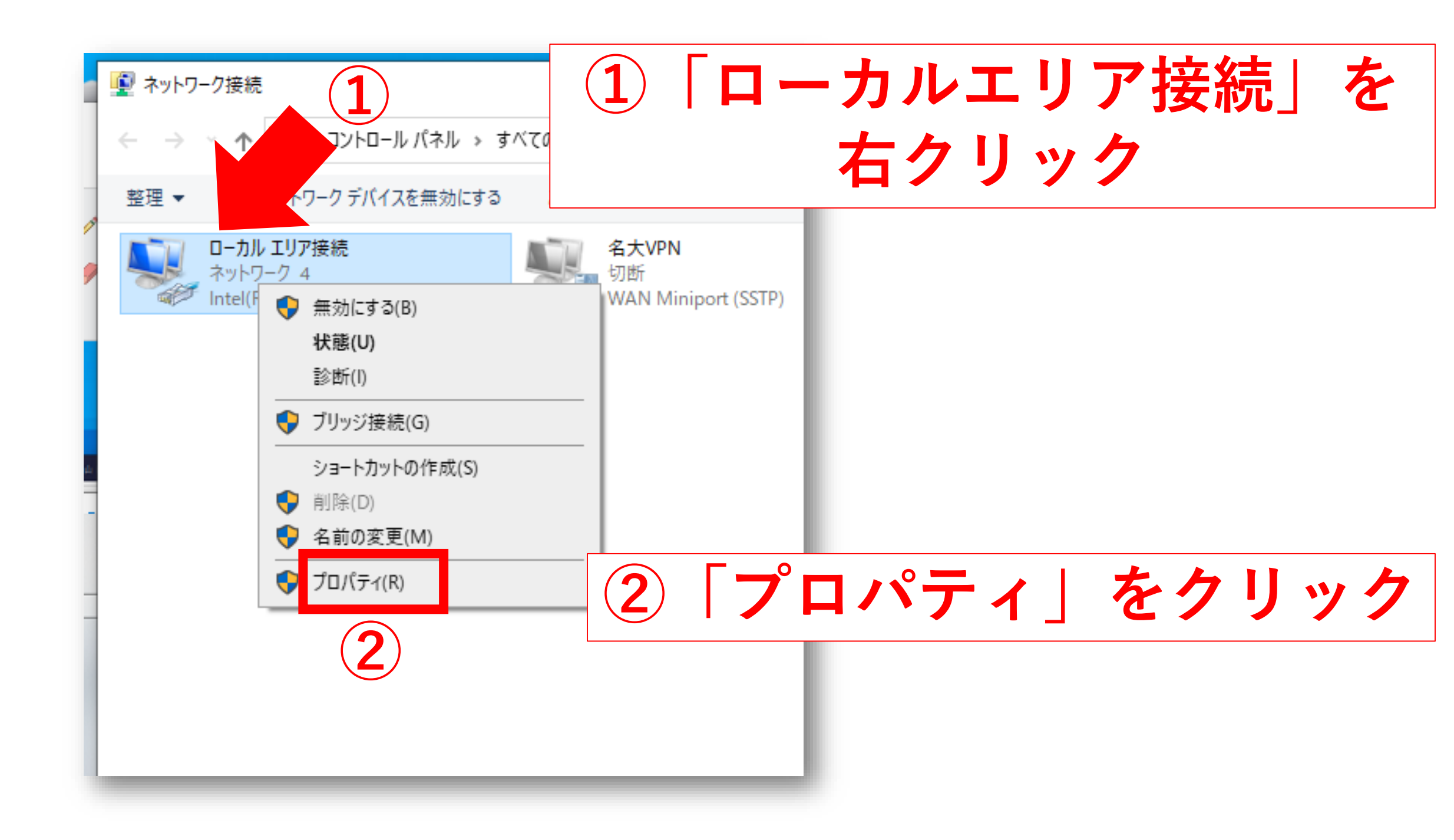

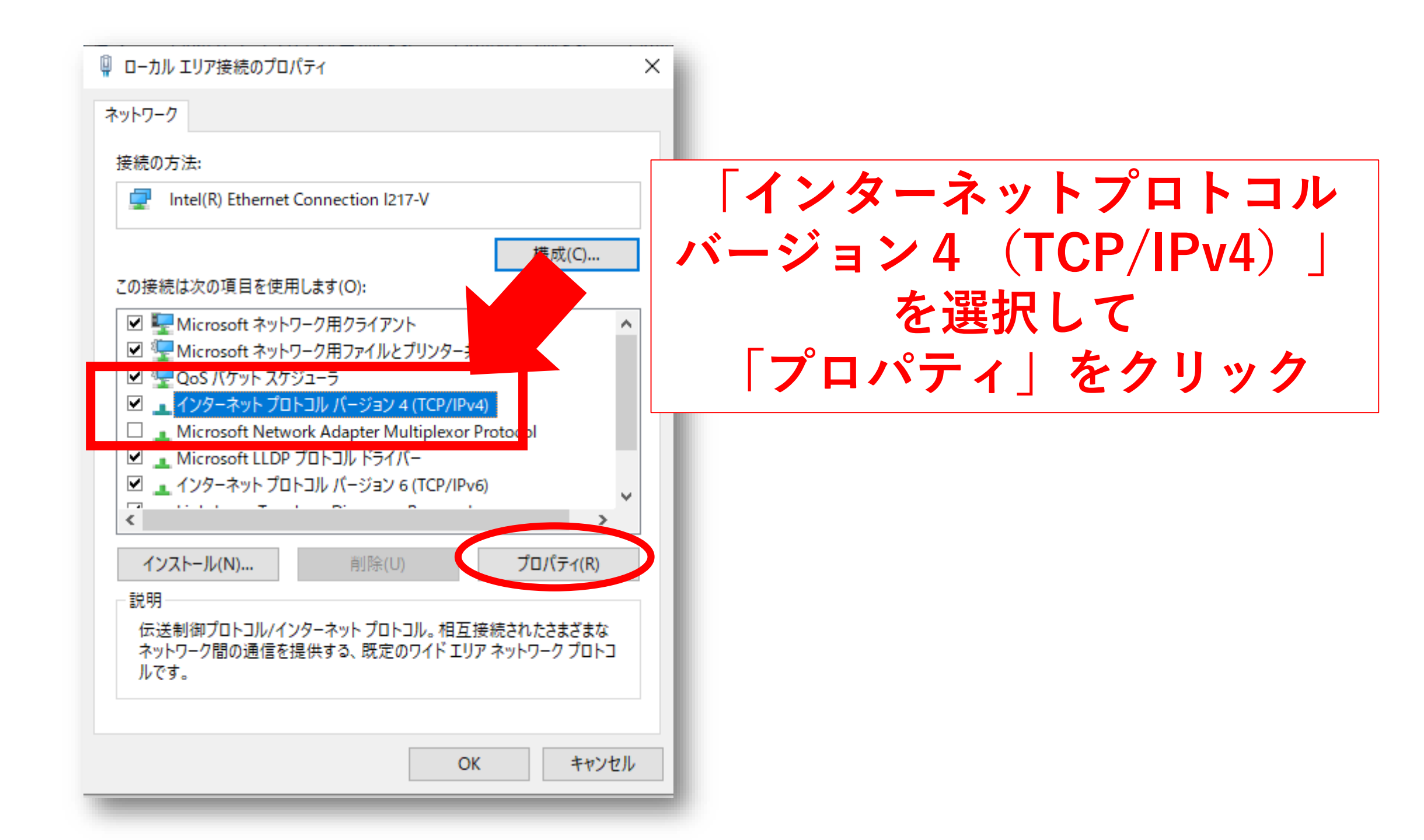

| インターネット プロトコル バージョン 4 (TCP/IF<br>全般<br>ネットワークでこの機能がサポートされてい<br>きます。サポートされていない場合は、ネッ<br>ください。                                             | v4)のプロパティ ×<br>5場合は、IP 設定を自動的に取得することがで<br>トワーク管理者に適切な IP 設定を問い合わせて |                                                 |
|----------------------------------------------------------------------------------------------------|--------------------------------------------------------------------|-------------------------------------------------|
| <ul> <li>IP アドレスを自動的に取得する(O)</li> <li>次の IP アドレスを使う(S):</li> <li>IP アドレス(I):</li> <li>サブネット マスク(U):</li> <li>デフォルト ゲートウェイ(D):</li> </ul> | 優先<br>(人材<br>(人材<br>(133、6、133、254)                                | DNSに「133.6.1.2」<br>DNSに「133.6.1.4」<br>を入力して「OK」 |
| <ul> <li>○ DNS サーバーのアドレスを自動的に</li> <li>● 次の DNS サーバーのアドレスを使う</li> <li>優先 DNS サーバー(P):</li> <li>代替 DNS サーバー(A):</li> </ul>                | 2得する(B)<br>E):<br>133 . 6 . 1 . 2<br>133 . 6 . 1 . 4<br>詳細設定(V)    |                                                 |
|                                                                                                    | OK キャンセル                                                           |                                                 |

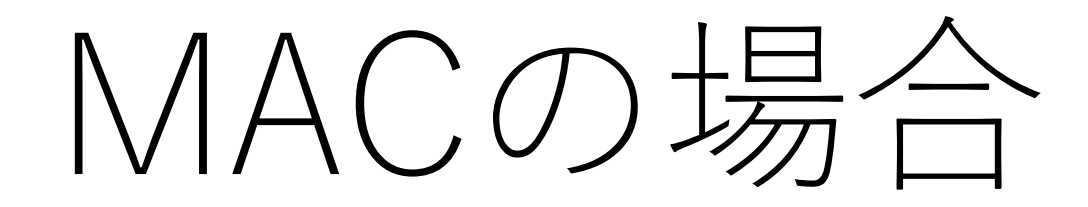

#### システム環境設定からネットワーク

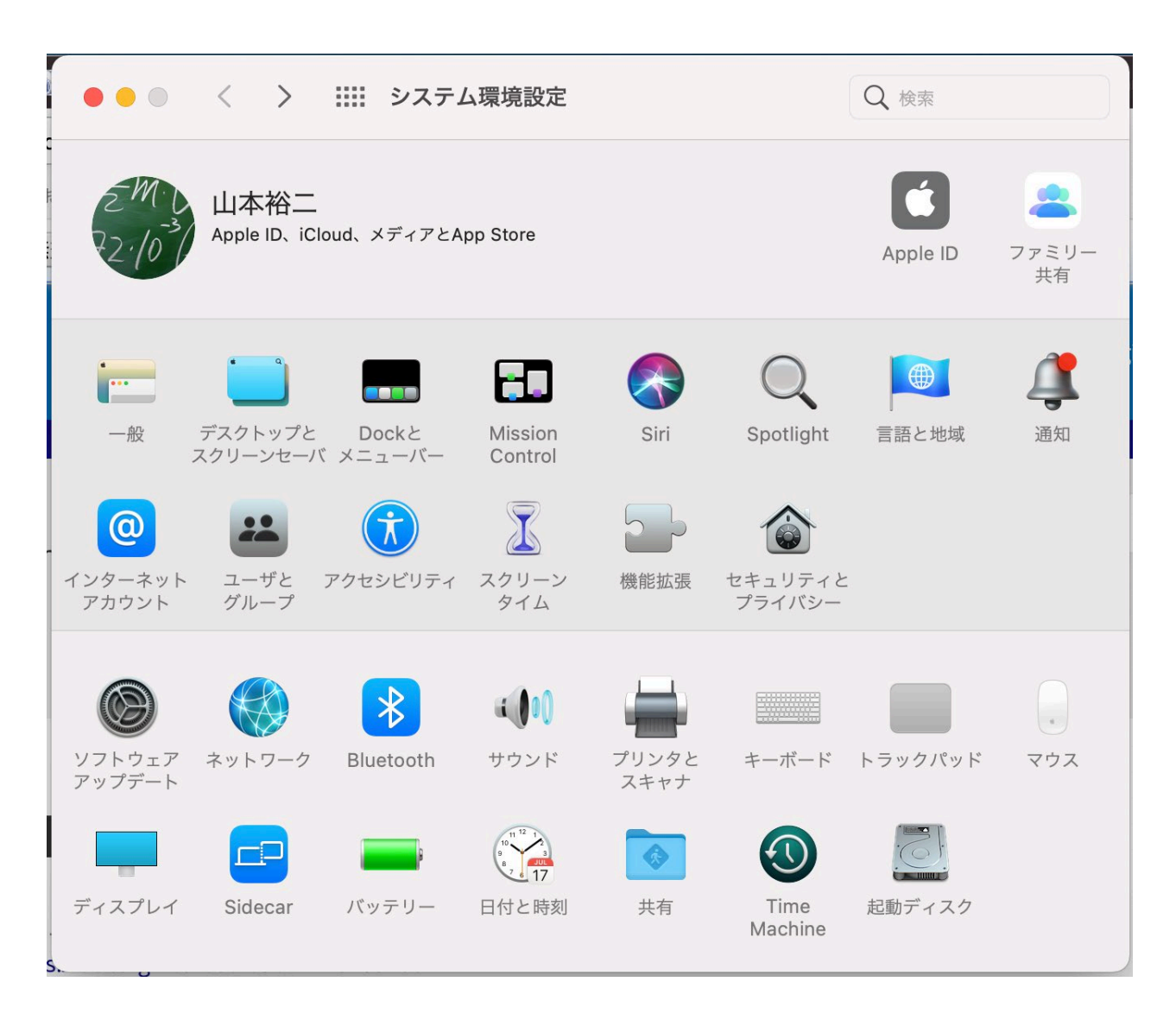

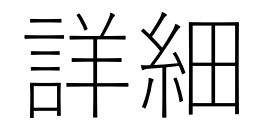

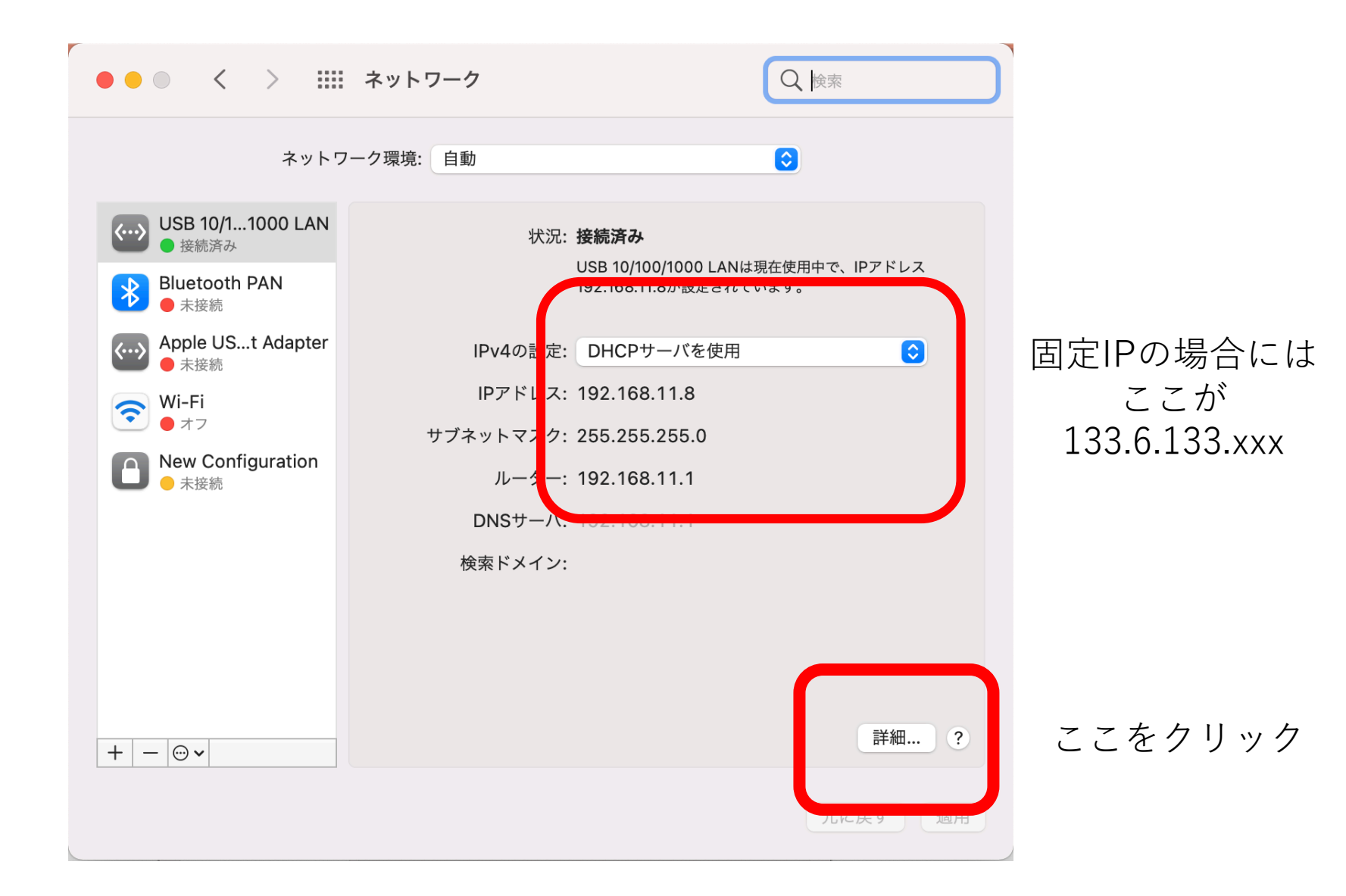

## DNSのタブでDNSサーバを追加・修正

ここに **133.6.1.2** と **133.6.1.4** を追加

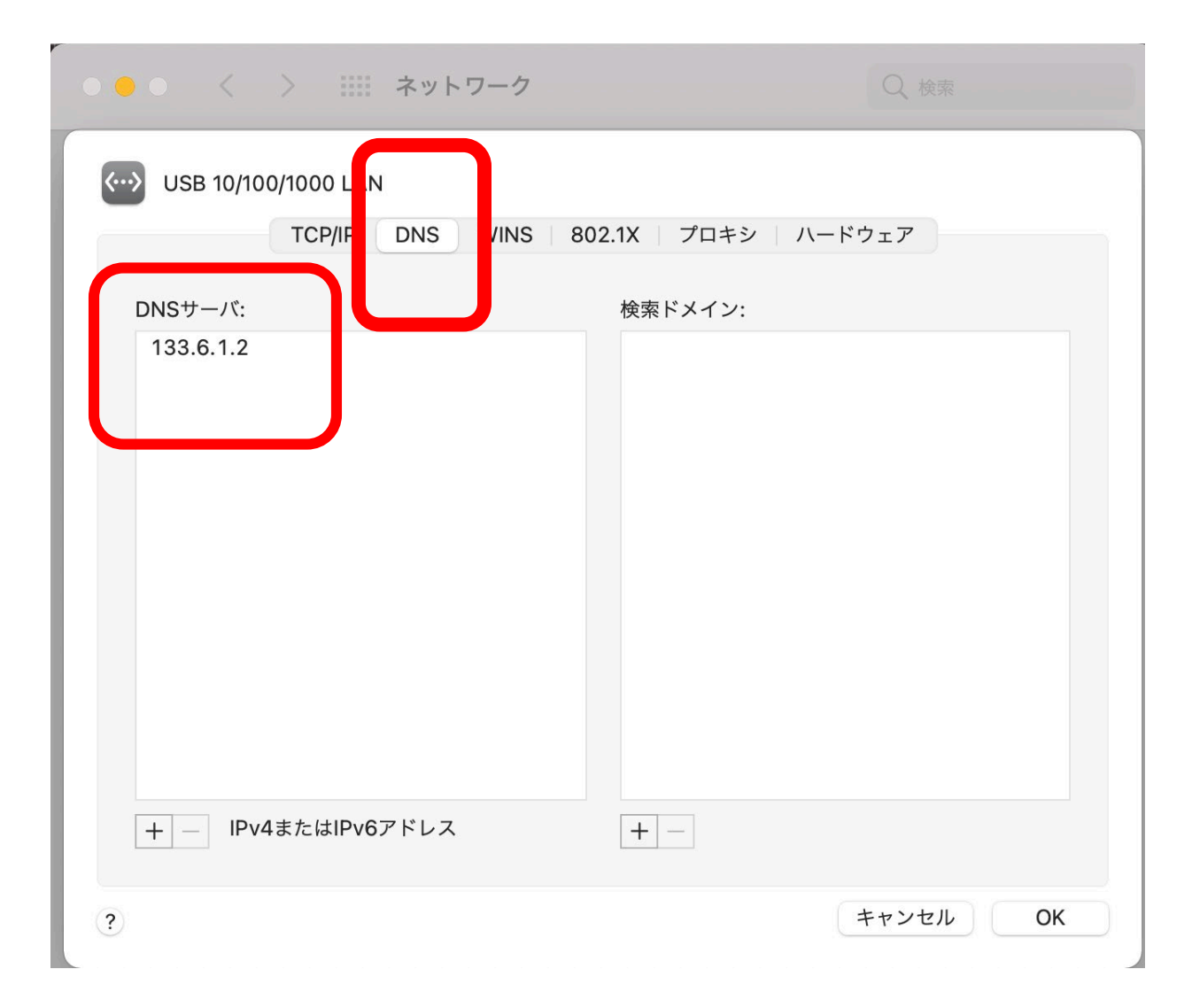